Danamon

A member of 📀 MUFG , a global financial group

## Pembayaran Tagihan Air/PDAM – Mobile ID

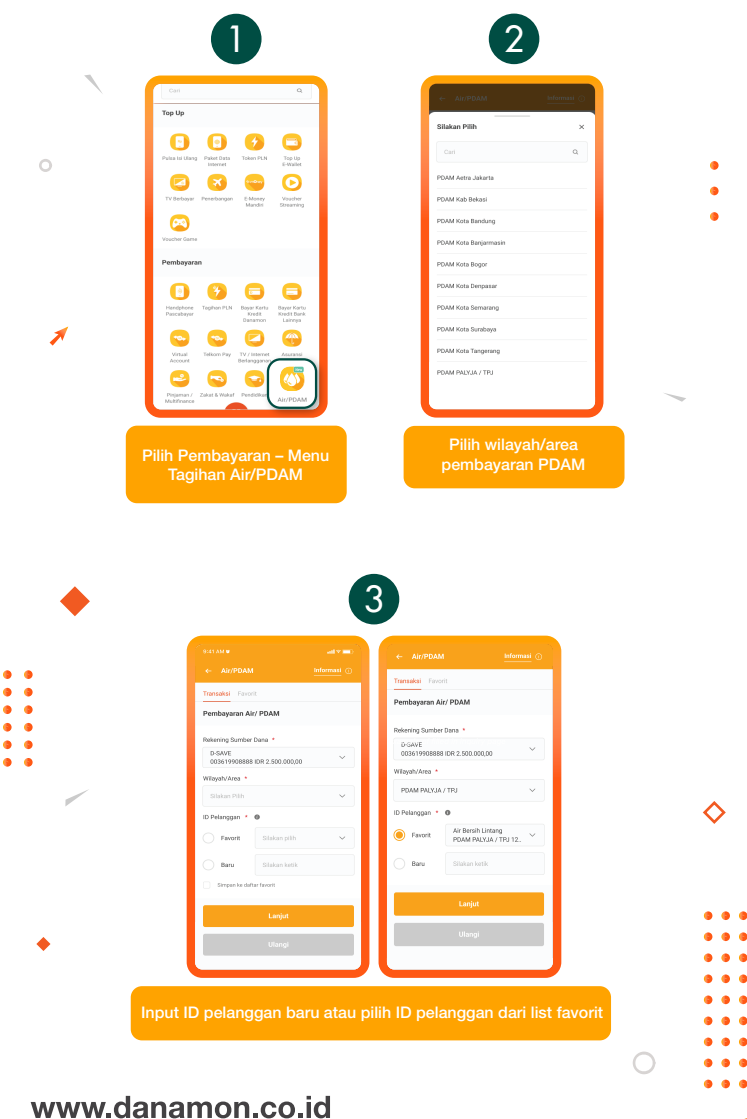

Hello Danamon 1-500-090 PT Bank Danamon Indonesia Tbk, berizin dan diawasi oleh Otoritas Jasa Keuangan (OJK) serta merupakan peserta penjaminan LPS CE

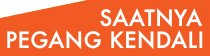

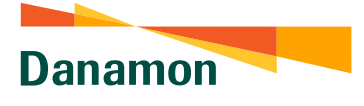

A member of 💽 MUFG , a global financial group

4 Petersing Sumder Data D-SAVE 003519908388 of clean 12 Pelanggan 12345678910 oche Taipihan 2023 - Feb 2023 Input mPIN sebagai validasi transaksi

ø

• • . . . . • . .

5 Danamon dai Berl Transland No. Bahmerusi 10110566165123 Tonggal Transland 01/07/2022 11:00 \*\*\*\*\* anggan 1678910

•
•
•
•
•
•
•
•
•
•
•
•
•
•
•
•
•
•
•
•
•
•
•
•
•
•
•
•
•
•
•
•
•
•
•
•
•
•
•
•
•
•
•
•
•
•
•
•
•
•
•
•
•
•
•
•
•
•
•
•
•
•
•
•
•
•
•
•
•
•
•
•
•
•
•
•
•
•
•
•
•
•
•
•
•
•
•
•
•
•
•
•
•
•
•
•
•
•
•
•
•
•
•
•
•
•
•
•
•
•
•
•
•
•
•
•
•
•
•
•
•
•
•
•
•
•
•
•
•
•
•
•
•
•
•
•
•
•
•
•
•
•
•
•
•
•
•
•
•
•
•
•
•
•
•
•
•
•
•
•
•
•
•
•
•
•
•
•
•
•
•
•
•
•
•
•
•
•
•
•
•
•
•
•
•
•<

Pembayaran Tagihan Air/PDAM berhasil

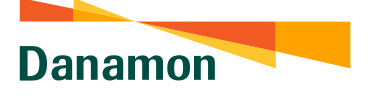

A member of 💽 MUFG , a global financial group

## Pembayaran Tagihan Air/PDAM – Website ID

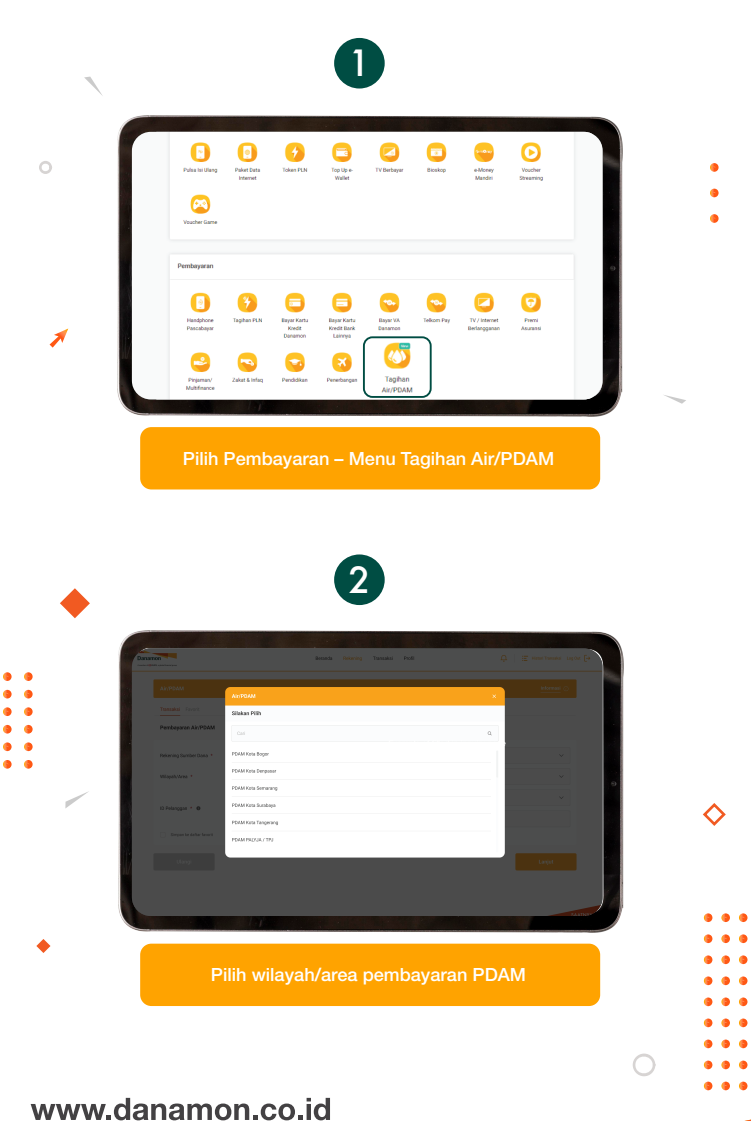

Hello Danamon 1-500-090 PT Bank Danamon Indonesia Tbk, berizin dan diawasi oleh Otoritas Jasa Keuangan (OJK) serta merupakan peserta penjaminan LPS CE

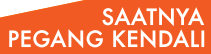

Danamon

A member of 📀 MUFG , a global financial group

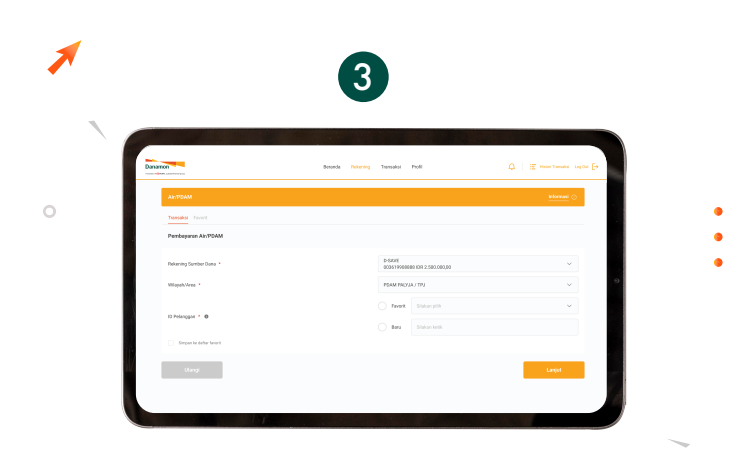

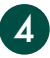

| Tanakai Favot.          |                        |                                                       |   |   |
|-------------------------|------------------------|-------------------------------------------------------|---|---|
|                         |                        |                                                       |   |   |
| Pembaparan Ain/PDAM     |                        |                                                       |   |   |
| Perianing Sumber Dana * | D-SAVIE<br>00351990888 | 85 K0M 2,580.080,00                                   | ~ | - |
| Wilayah Area *          | PDAM ENCYL             | a./TPJ                                                | ~ |   |
| D Salavana + 0          | 🖲 territ               | Air Beesh Lintang<br>PDAM PROVIA / TPJ 1223456708101. | ~ |   |
|                         | O ter                  |                                                       |   |   |
| Departer dather lanari  |                        |                                                       |   |   |
|                         |                        |                                                       |   | _ |

•
•
•
•
•
•
•
•
•
•
•
•
•
•
•
•
•
•
•
•
•
•
•
•
•
•
•
•
•
•
•
•
•
•
•
•
•
•
•
•
•
•
•
•
•
•
•
•
•
•
•
•
•
•
•
•
•
•
•
•
•
•
•
•
•
•
•
•
•
•
•
•
•
•
•
•
•
•
•
•
•
•
•
•
•
•
•
•
•
•
•
•
•
•
•
•
•
•
•
•
•
•
•
•
•
•
•
•
•
•
•
•
•
•
•
•
•
•
•
•
•
•
•
•
•
•
•
•
•
•
•
•
•
•
•
•
•
•
•
•
•
•
•
•
•
•
•
•
•
•
•
•
•
•
•
•
•
•
•
•
•
•
•
•
•
•
•
•
•
•
•
•
•
•
•
•
•
•
•
•
•
•
•
•
•
•<

Input ID pelanggan baru atau pilih ID pelanggan dari list favori

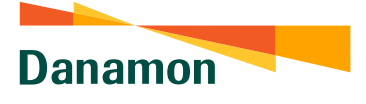

A member of 📀 MUFG , a global financial group

•

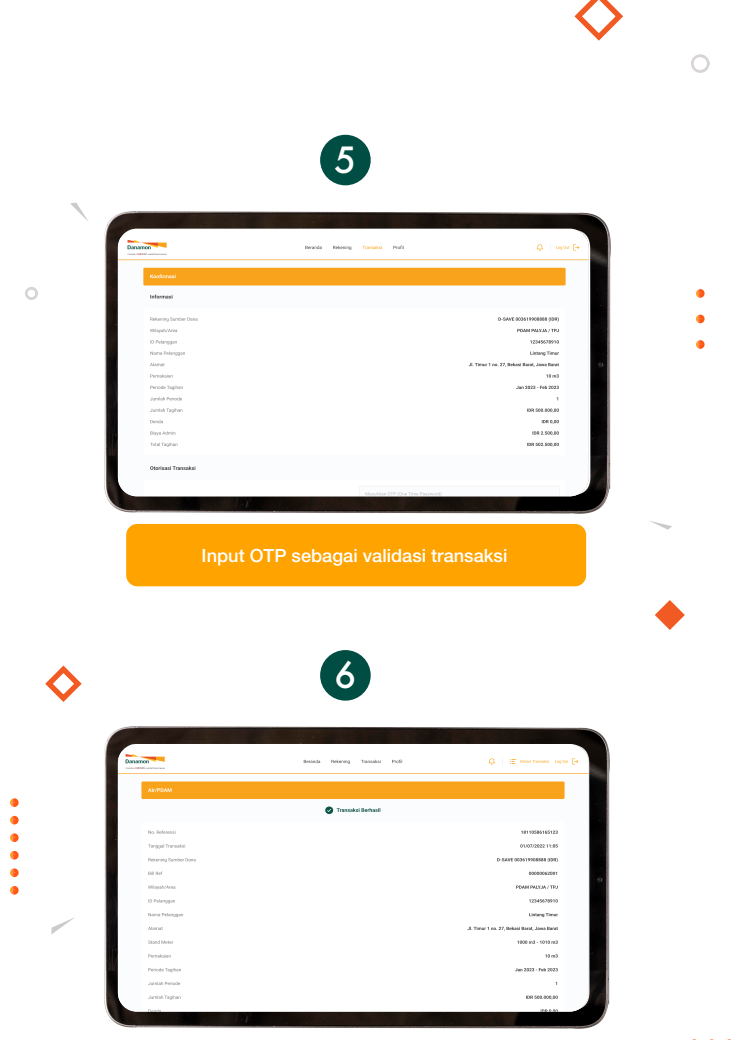

Pembayaran Air/PDAM berhasil